1- Entrare nell'area privata dello sportello web e cliccare su "fatture"

| <u>Home</u> | Anagrafica    | Fatture    | Consumi | AutoLettura | Contratti | Modulistica | Storico richieste | Contattaci |
|-------------|---------------|------------|---------|-------------|-----------|-------------|-------------------|------------|
|             |               |            |         |             |           |             |                   |            |
|             |               |            |         | I           |           |             |                   |            |
| Оре         | erazioni fred | quenti     |         |             | Avvisi    |             |                   |            |
| С           | onsulta le t  | ue fatture | 9       |             |           |             |                   |            |
| С           | ontrolla i c  | onsumi     |         |             |           |             |                   |            |
| Ir          | nserisci dati | autolettu  | ıra     |             |           |             |                   |            |
| D           | omiciliazio   | ne         |         |             |           |             |                   |            |
| Ν           | odifica Con   | itatti     |         |             |           |             |                   |            |
| N           | ucleo Fami    | liare      |         |             |           |             |                   |            |

2- Cliccare su bolletta web

3-

|     | Home             | Anagrafica  | Fatture             | Consumi | AutoLettura  | Contratti | Modulistica | Storico richieste | Contattaci |
|-----|------------------|-------------|---------------------|---------|--------------|-----------|-------------|-------------------|------------|
|     | <u>Visuali</u> 2 | <u>zza</u>  | Bolletta Web        | Modi    | ficaRecapito |           |             |                   |            |
| Cli | ccare su "       | adesione se |                     |         |              |           |             |                   |            |
|     |                  |             | Estima              | Ci      | Autol atturn | Contracti | 11 - d. d   | Charles visbings  | Contracti  |
|     | nome             | Anagranca   | ratture             | Consum  | AutoLettura  | Contratti | Modunistica | Storico richieste | Contattaci |
|     | Visualizz        | a           | <u>Bolletta Web</u> | Modifi  | caRecapito   |           |             |                   |            |
|     |                  |             |                     |         |              |           |             |                   |            |
|     |                  |             |                     |         |              |           |             |                   |            |
|     | Sc               | elta del C  | ontratto<br>~       |         |              |           |             |                   |            |
|     |                  | Adesione    | Servizio            |         |              |           |             |                   |            |

4- Inserire l'indirizzo mail e cliccare su "conferma"

| Home                                                                                                    | Anagrafica | Fatture             | Consumi | AutoLettura | Contratti | Modulistica | Storico richieste | Contattaci |  |
|----------------------------------------------------------------------------------------------------|------------|---------------------|---------|-------------|-----------|-------------|-------------------|------------|--|
| Visualiz                                                                                                    | za         | <u>Bolletta Web</u> | Modif   | icaRecapito |           |             |                   |            |  |
|                                                                                                    |            |                     |         |             |           |             |                   |            |  |
| Scelta del C                                                                                                    | ontratto   |                     | ~       |             |           |             |                   |            |  |
| Indirizzo En                                                                                                    | nail       |                     |         |             |           |             |                   |            |  |
| Per rispettare l'ambiente può scegliere l'invio della bolletta esclusivamente via web.<br>Basta aderire a questo servizio cliccando il tasto qui sotto: |            |                     |         |             |           |             |                   |            |  |
| Solo per Em                                                                                                    | ail        | $\checkmark$        |         |             |           |             |                   |            |  |
| Solo cartace                                                                                                    | ea         |                     |         |             |           |             |                   |            |  |
| Confer                                                                                                    | ma         |                     |         |             |           |             |                   |            |  |